# ВІМ-МОДЕЛИ VALTEC ДЛЯ AUTODESK REVIT ЭТАЖНЫЕ РАСПРЕДЕЛИТЕЛЬНЫЕ УЗЛЫ ДЛЯ СИСТЕМ ВОДЯНОГО ОТОПЛЕНИЯ

Версия Revit всех семейств — 2019. Категория семейств — «Оборудование».

В данной инструкции собрали следующие модели этажных распределительных узлов:

• VT.GPA.SS — этажный узел с условным проходом коллектора 1 1/2", диаметры подключения 3/4" и 1".

В инструкции покажем, как работать с параметрами узлов.

### Параметры в семействах

ВІМ-модели соответствуют требованиям ВІМ 2.0 и содержат общие параметры из ФОП2021 для ADSK-шаблонов. Семейства можно применять в проектах, созданных на основе ADSK-шаблонов, все модели будут корректно заноситься в спецификации. Для работы в других шаблонах необходимо заменить общие параметры на те, с которыми работают ваши шаблоны.

| Идентификация                 |                                                                                     | \$ |
|-------------------------------|-------------------------------------------------------------------------------------|----|
| ADSK_URL документации изделия | https://valtec.ru/document/technical/VT.GPM-GPR-GPA-0122.pdf                        | 0  |
| ADSK_URL страницы изделия     | https://valtec.ru/catalog/uzly_dlya_gorizontalnyh_sistem_otopleniya/etajnye_moduli_ | 0  |
| ADSK_Bepcия Revit             | 2019                                                                                |    |
| ADSK_Версия семейства         | 1.0                                                                                 |    |

У каждого семейства в параметрах типа есть блок с общими параметрами, в которых содержатся ссылки на страницу изделия на сайте производителя, а также версия семейства и Revit.

## Узел поквартирного учета тепла VT.GPA

Семейство следует загружать в проект через команду «Загрузить семейство» на вкладке «Вставить». У семейства есть каталог типоразмеров, откуда пользователь может выбрать количество выходов и диаметр подключения коллектора.

Ниже разберём параметры экземпляра на примере одного типоразмера.

| VALTEC_VT.GPA_Узел покварти<br>DN 20, выходы — 4 | рного учета тепла                     |  |  |
|--------------------------------------------------|---------------------------------------|--|--|
| Оборудование (1) 🗸 🖓 Изменит                     |                                       |  |  |
| Зависимости                                      | *                                     |  |  |
| Уровень                                          | Уровень 1                             |  |  |
| Основа                                           | Уровень : Уровень 1                   |  |  |
| Смещение                                         | 0.0                                   |  |  |
| Строительство                                    | *                                     |  |  |
| Выбор теплосчетчика<Антураж>                     | <ul> <li>вставка ремонтная</li> </ul> |  |  |
| Подключение справа                               |                                       |  |  |
| Отступ соединителя ВР_Вводы                      | 0.0                                   |  |  |
| Максимальный отступ_Вводы                        | 14.0                                  |  |  |
| Отступ соединителя ВР_Выходы                     | 2.0                                   |  |  |
| Максимальный отступ_Выходы                       | 9.0                                   |  |  |
| Добавить кронштейны                              |                                       |  |  |
| Поменять местами коллекторы                      | 0                                     |  |  |
| Межосевое расстояние вертикальное                | 400.0                                 |  |  |
| Межосевое расстояние горизонтальное              | 32.0                                  |  |  |
| Подача_Смещение по горизонтали                   | 0.0                                   |  |  |
| Обратка_Смещение по горизонтали                  | 0.0                                   |  |  |

В группе «Строительство» находятся параметры, которыми пользователь может настроить семейство при его размещении в модели. По умолчанию точка вставки совпадает с поверхностью стены для установки, серединой длины коллекторов и осью нижнего коллектора.

Выбор теплосчетчика — в этом параметре-выпадающем списке пользователь может выбрать разновидность теплосчётчика или ремонтную вставку. Теплосчётчики учитываются отдельной позицией в спецификации.

**Подключение справа** — при включенной галочке вводы в коллектор станут справа. По умолчанию подключение слева.

Отступ соединителя ВР\_Вводы — на вводах подачи и обратки стоят краны с внутренней резьбой со стороны стояков отопления. Чтобы адаптировать соединение крана с резьбовыми фитингами для перехода на трубы, в данном параметре можете указывать смещение соединителя внутри резьбы. Это поможет избежать пересечения геометрий крана и фитингов.

**Максимальный отступ\_Вводы** — максимальное значение отступа для соединителя в резьбе крана. При вводе значения больше указанного соединитель сместится на внешний край гайки крана и дальше смещаться не будет.

Отступ соединителя ВР\_Выходы — аналогичный параметр для смещения соединителя в резьбе крана под термодатчик на выходах подачи.

Максимальный отступ\_Выходы — аналогичный параметр с ограничением максимального смещения соединителя в резьбе крана под термодатчик.

Добавить кронштейны — при включенной галочке к коллекторам узла добавится по паре одиночных кронштейнов. Каждая пара делится на высокую и низкую, они будут учитываться отдельной позицией в спецификации. При включении галочки горизонтальные отступы коллекторов изменятся так, чтобы правильно располагаться в кронштейнах.

Для низкого кронштейна отступ от поверхности монтажа кронштейна до оси коллектора — 36 мм, для высокого кронштейна — 68 мм.

Поменять местами коллекторы — при включении галочки коллекторы поменяются местами. По умолчанию обратка сверху, подача снизу. Включите галочку, чтобы переместить подающий коллектор вверх, а обратку — вниз.

**Межосевое расстояние вертикальное** — расстояние между коллекторами по вертикали. Смотрите схему ниже.

**Межосевое расстояние горизонтальное** — расстояние между коллекторами по горизонтали. Смотрите схему ниже. Данное расстояние можно свободно менять в том случае, если к коллектору не добавили кронштейны. При добавленных кронштейнах значение не будет влиять на положение коллекторов, они разместятся на расстоянии 32 мм друг от друга.

**Подача\_Смещение по горизонтали** — с помощью этого параметра можно сместить подающий коллектор влево на расстояние до 1500 мм (значение должно быть отрицательным), либо вправо (положительные значения параметра).

Обратка\_Смещение по горизонтали — с помощью этого параметра можно сместить обратный коллектор влево на расстояние до 1500 мм (значение должно быть отрицательным), либо вправо (положительные значения параметра).

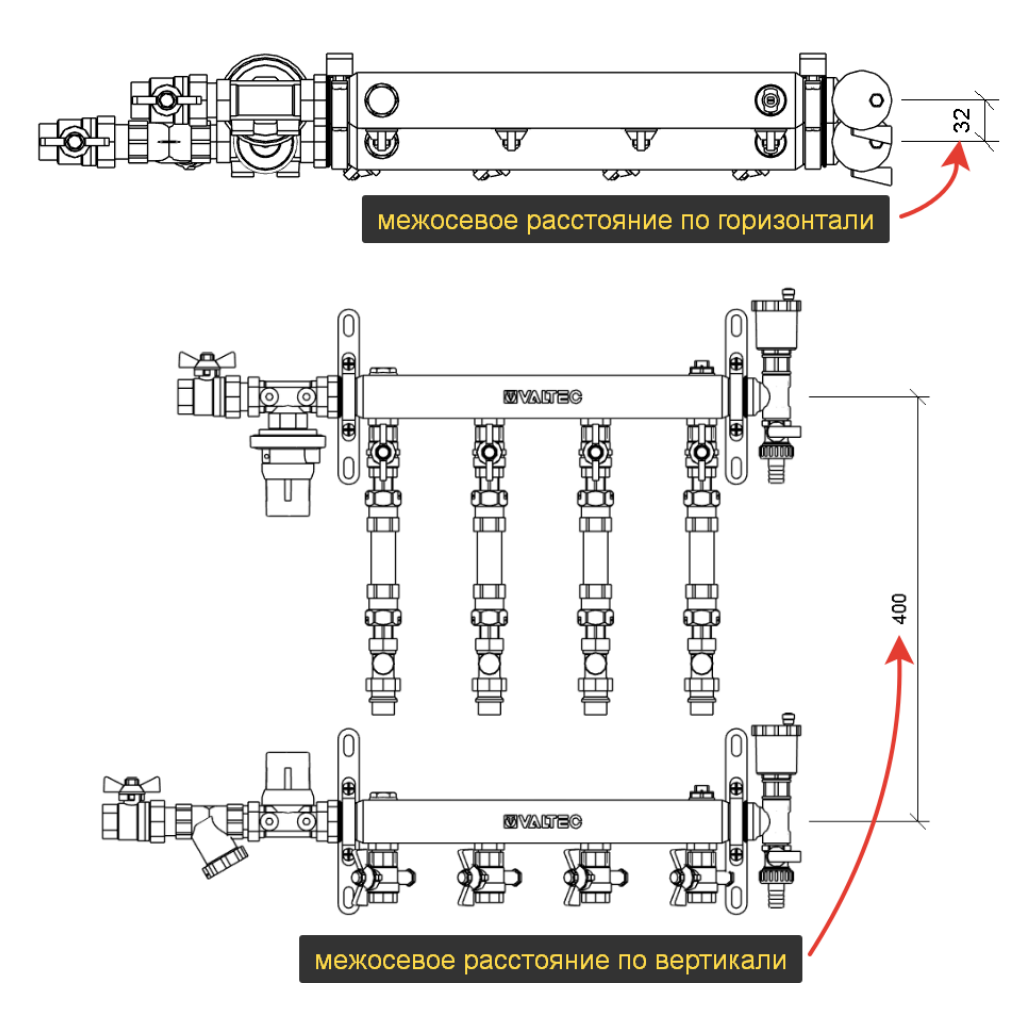

Схема коллектора на виде сверху (в плане) и на виде спереди (на разрезе)

#### Выбор теплосчётчика

В параметре «Выбор теплосчетчика» можно выбрать из 7 вариантов.

| Выбор теплосчетчика<Антураж> | 🕽 : — вставка ремонтная 🔽 🔰 👘 Анногац        |
|------------------------------|----------------------------------------------|
| Подключение справа           | : — счетчик квартирный, без интерфейса       |
| Отступ соединителя ВР_Вводы  | 🔶 : — счетчик квартирный, выход M-BUS        |
| Максимальный отступ_Вводы    | ♦ : — счетчик квартирный, выход RS-485       |
| Отступ соединителя ВР_Выходы | ♦ : — счетчик ультразвуковой, без интерфейса |
| Максимальный отступ_Выходы   | ♦ : — счетчик ультразвуковой, выход RS-485   |
| Добавить кронштейны          |                                              |

Есть ремонтная вставка и два вида теплосчётчиков: механический с крыльчаткой и ультразвуковой. У обоих видов счётчиков есть варианты интерфейса M-BUS или RS-485 или без них.

Ремонтная вставка входит в комплект поставки коллектора и не учитывается в спецификации отдельно. Счётчики — учитываются. По умолчанию приняты модели производства компании Valtec. При необходимости заложить счётчики другого производителя найдите в категории «Арматура трубопроводов» семейство «Влж\_VALTEC\_Tеплосчетчики для GPA». Дважды нажмите левой кнопкой мыши по нужному типоразмеру счётчика и отредактируйте значения параметров для спецификации.

Если нужна заменить геометрию счётчиков, то вам придётся самостоятельно менять геометрию в семействе с помощью редактора.

| 🚊 🕘 Семейства                        |  |  |  |  |
|--------------------------------------|--|--|--|--|
| 👜 Аннотационные обозначения          |  |  |  |  |
| 🚊 Арматура трубопроводов             |  |  |  |  |
| 🖃 — Влж_VALTEC_Теплосчетчики для GPA |  |  |  |  |
| Механический MBUS                    |  |  |  |  |
| — Механический RS 485                |  |  |  |  |
| Механический без интерфейса          |  |  |  |  |
| Ультразвук MBUS                      |  |  |  |  |
| Ультразвук RS 485                    |  |  |  |  |
| Ультразвук без интерфейса            |  |  |  |  |
|                                      |  |  |  |  |

| Семейство:     | Влж_VALTEC_Теплосчетчики для GPA | > 3                                                              | Загрузить     |  |  |  |  |
|----------------|----------------------------------|------------------------------------------------------------------|---------------|--|--|--|--|
| Тип:           | Механический RS 485              | ✓ Ka                                                             | опировать     |  |  |  |  |
|                |                                  | Пер                                                              | еименовать    |  |  |  |  |
| Параметры типа |                                  |                                                                  |               |  |  |  |  |
|                | Параметр Значение                |                                                                  | =             |  |  |  |  |
| Механизмы      |                                  |                                                                  |               |  |  |  |  |
| Идентифи       | Идентификация *                  |                                                                  |               |  |  |  |  |
| Общие          |                                  |                                                                  | \$            |  |  |  |  |
| Сортировк      | а_Позиция                        | 0.010000                                                         |               |  |  |  |  |
| Данные         |                                  |                                                                  | *             |  |  |  |  |
| ADSK_Eдин      | ица измерения                    | шт.                                                              |               |  |  |  |  |
| ADSK_3abo      | д-изготовитель                   | Valtec Параметры для специфика                                   | ЦИИ           |  |  |  |  |
| ADSK_Kod 🛛     | 13делия                          |                                                                  |               |  |  |  |  |
| ADSK_Коли      | чество                           | 1.000000                                                         |               |  |  |  |  |
| ADSK_Map       | a                                | VHM-T-15/0,6-C-O                                                 | 0             |  |  |  |  |
| ADSK_Maco      | a                                | 0.035000                                                         | 0             |  |  |  |  |
| ADSK_Maco      | а_Текст                          |                                                                  | 0             |  |  |  |  |
| ADSK_Haum      | ленование                        | Теплосчетчик квартирный с тахометрическим расходомером и выходом | RS 485, DN1 🗋 |  |  |  |  |

#### Вычисление расходов

В семействе есть возможность собирать расходы. Для этого в сети на ответвлениях должен быть расход, как правило, это расход от отопительных приборов. Если расход есть, то он просуммируется и появится на вводах коллектора, а оттуда в стояках.

# Детализация моделей

На высокой детализации отображается трехмерная геометрия, на средней и низкой — упрощённое отображение в виде линий.

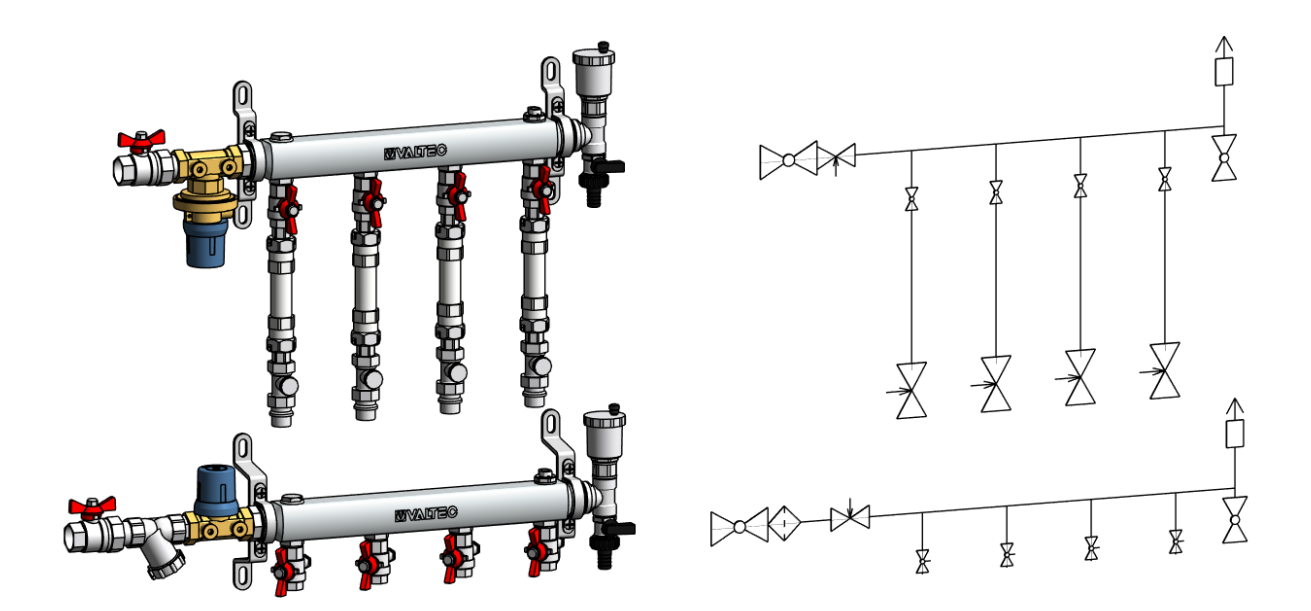